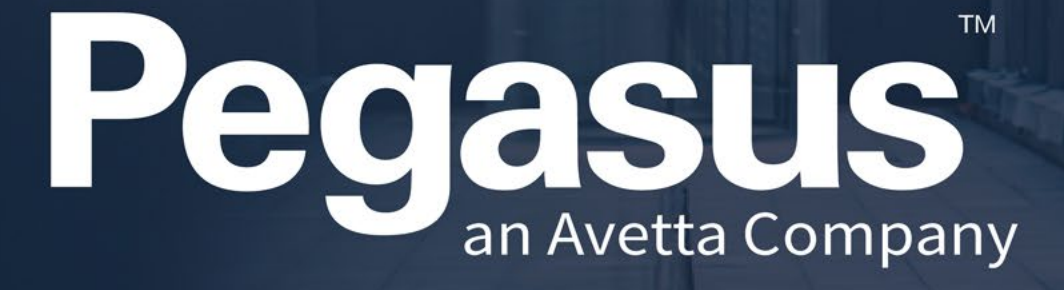

Desktop Kiosk Quick Start Guide

Connecting a competent workforce

#### Desktop Kiosk - Features

- Smooth Design Touchscreen
- Adjustable Angle Stand

- Built-in Camera and Barcode Reader
- Latest Onsite Kiosk Software (LP8)
- Software Upgradable with Patches
- Linux Operating System Secure, Stable, Configurable
- Uses Wifi or Network Connections
- Works with Printers and BAC devices (Alcolizer/Alcomeasure)

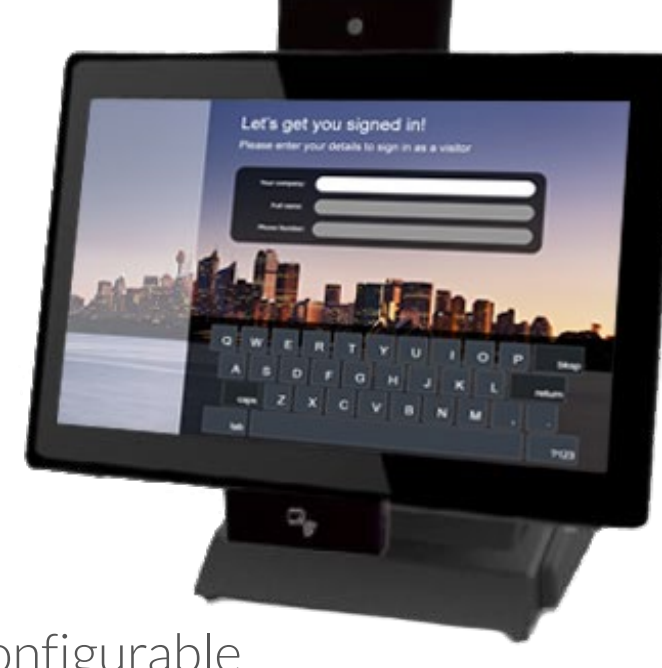

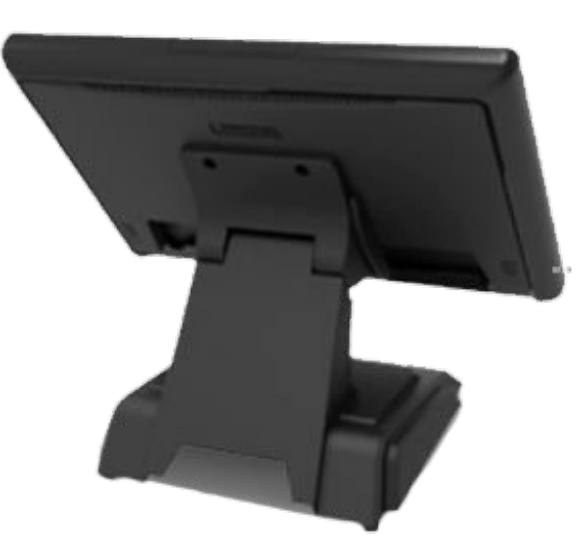

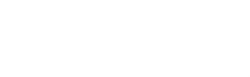

#### Desktop Kiosk - Details

- Screen area 15.6 inch
- 1366 x 768 Resolution
- 90 Degree View Angle
- Multiple Touch Key Input
- 2.4GHZ CPU
- 8GB Ram
- 2W Stereo Speakers

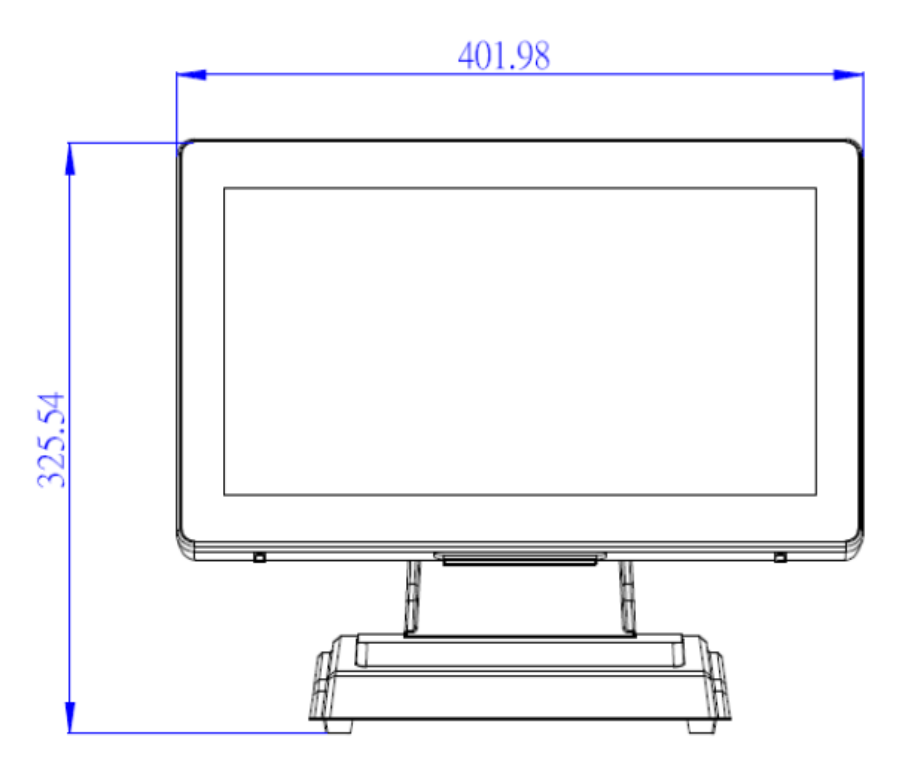

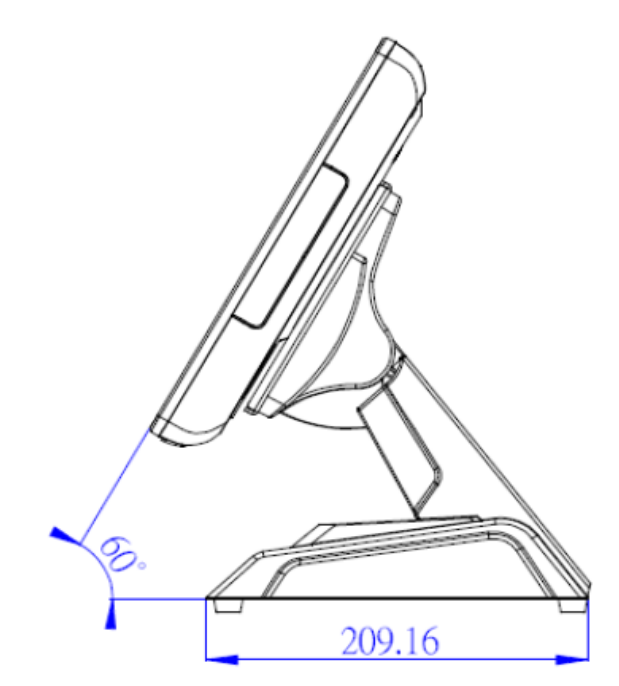

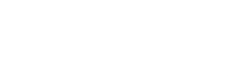

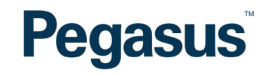

## Desktop Kiosk – Mounting Stand to Desktop Kiosk Screen

- Unscrew the top 2 vesa mount screws that are in the screen unit
- Push the screen onto the stand
- Line up the bottom two screws through the holes and screw in
- Then screw the top two into the stand.

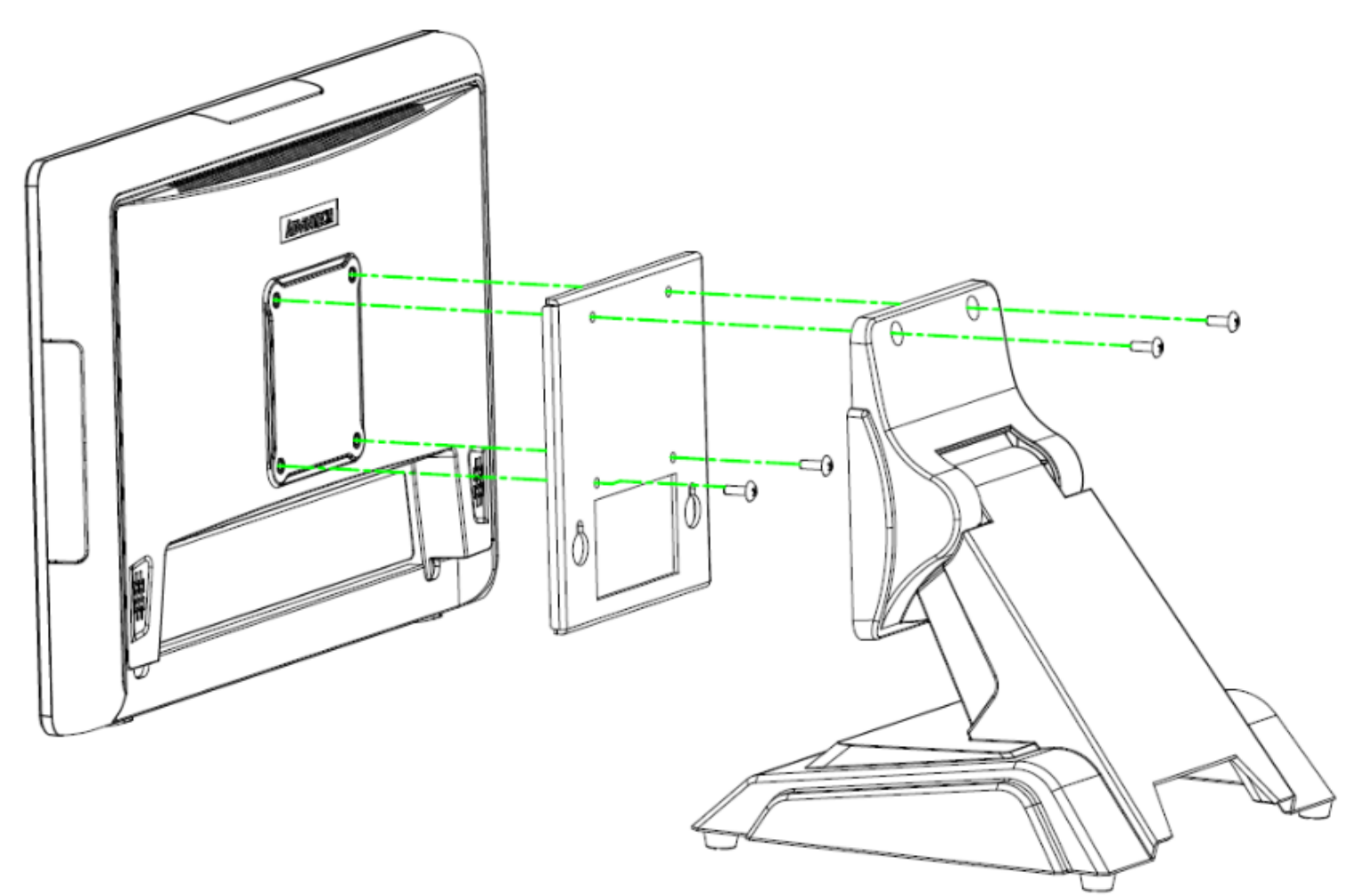

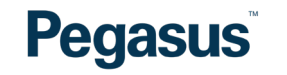

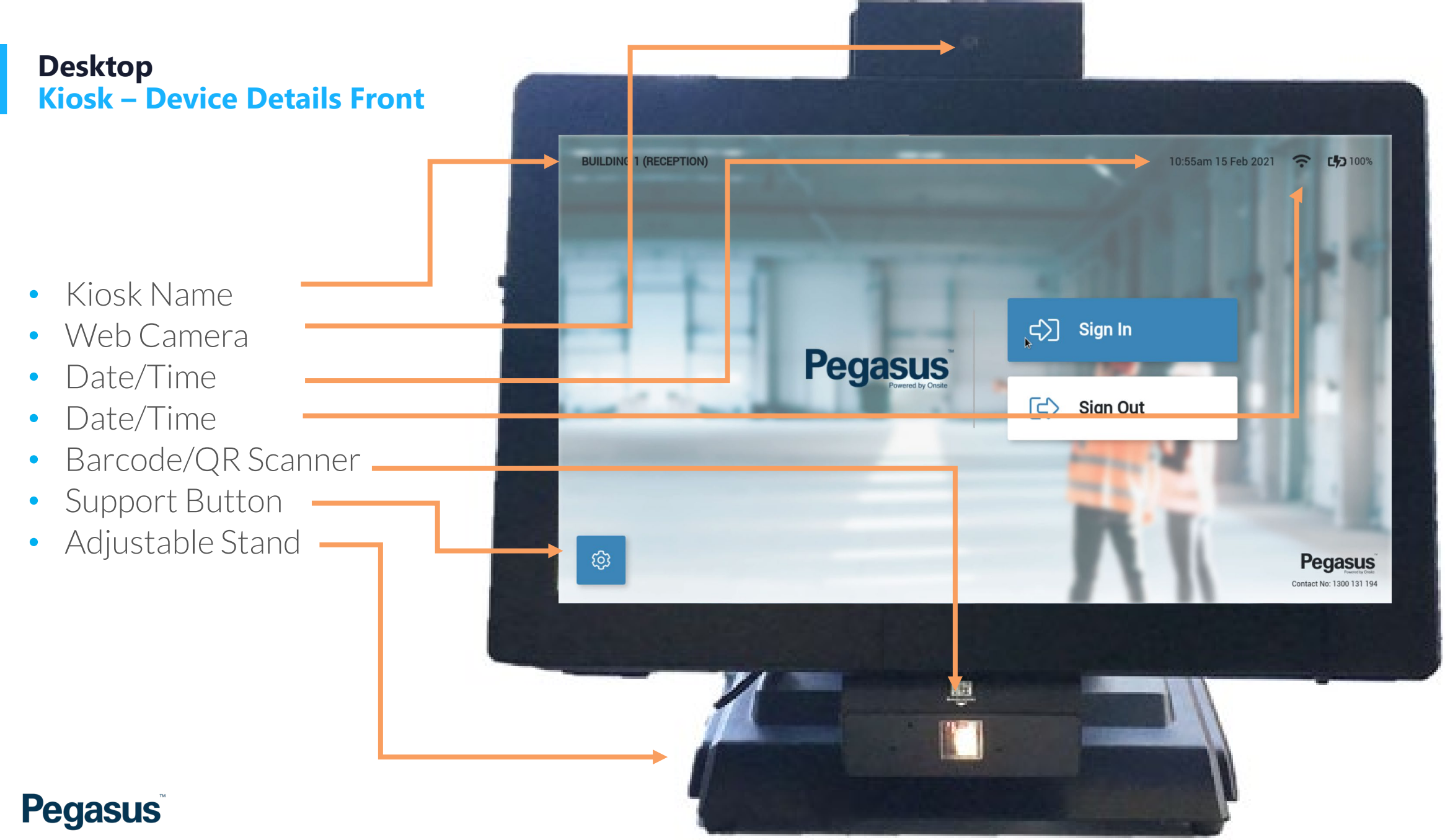

L WY KLYUS

#### Desktop Kiosk – Device Details Underneath

- Power Cable
- Power Button
- USB Ports
- Network Port
- Com2 Port for BAC device

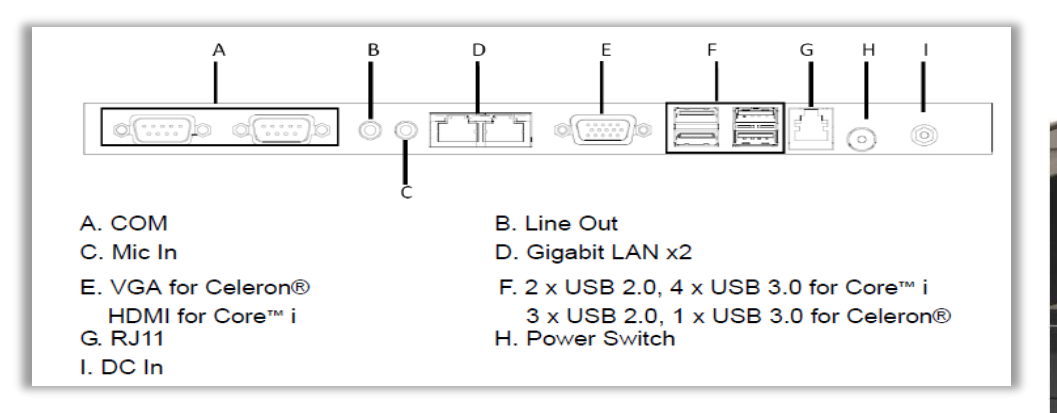

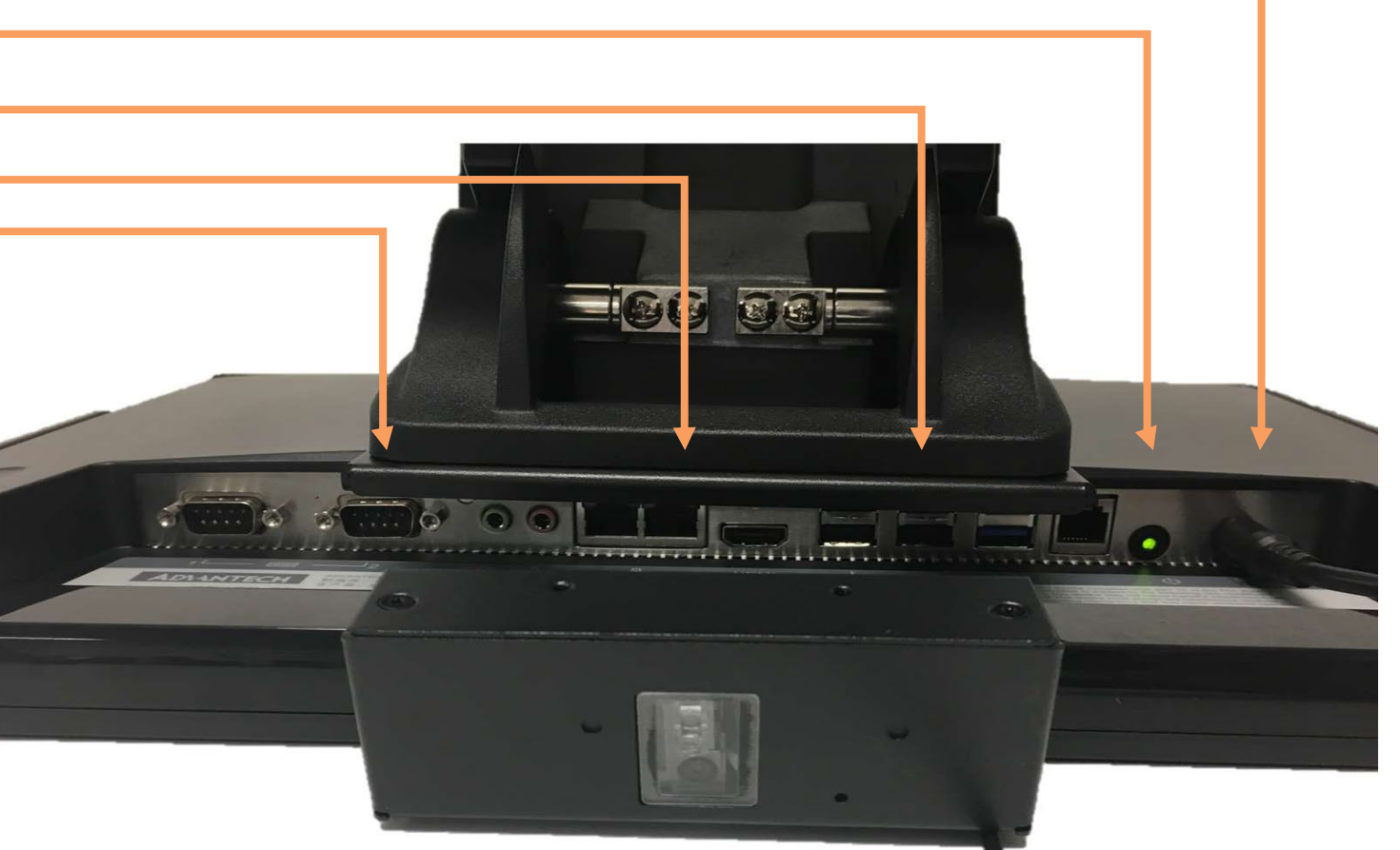

## Desktop Kiosk – Sign In/Sign Out Process

- Tap Proximity reader when on the Welcome screen if you have your card. This will start the Sign in/out process depending on your status at site.
- Press SIGN IN or SIGN OUT when you don't have your card.
- Press SIGN IN if you are starting work at site. If you are a visitor a sticker will be printed.
- Press SIGN OUT to complete your logout process with site and be recorded as leaving.

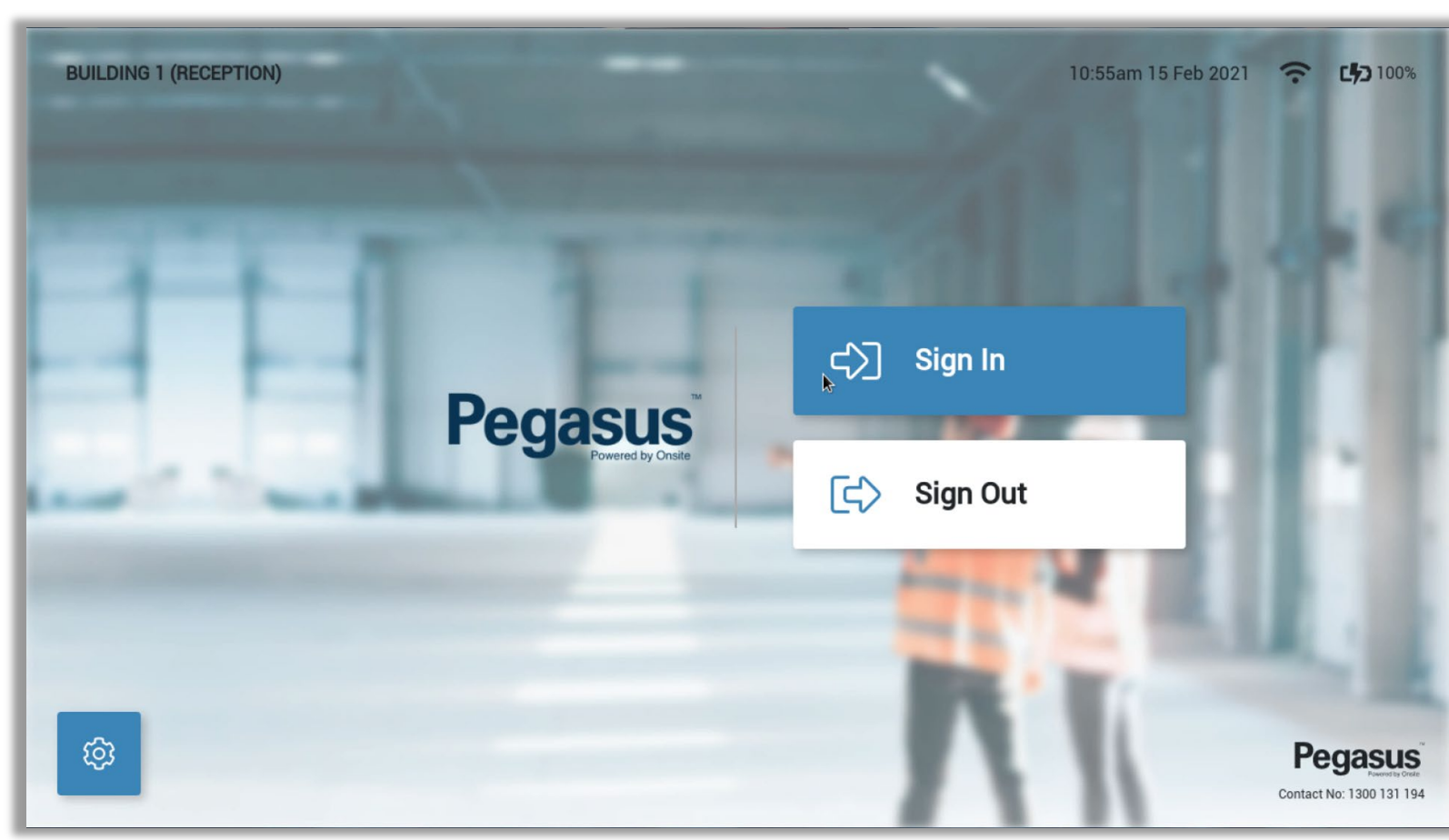

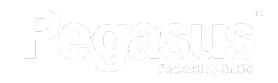

## Desktop Kiosk – Sign In/Sign Out Process

- Cardholders: If you have a card you can tap on here as well. If you don't have your card, enter in your number manually.
- If you are a visitor, use the bottom three fields to enter in your details.
- Ensure that Full Company name, First Name and Last Name and 10 Digit Phone Number are all entered.
- Visitors, when signing out, use the ID number on top of sticker. Or use same details you used to login, to log out here. The system will match you.

| BUILDING 1 (RECEPTION) | Search For Your Worker ID 10:55am |     |   |   |           |   |          |   |   |                           |     |        | 15 Feb 2021 | ĉ       | <b>L\$3</b> 100%                 |
|------------------------|-----------------------------------|-----|---|---|-----------|---|----------|---|---|---------------------------|-----|--------|-------------|---------|----------------------------------|
| FI                     | First Name<br>First Name          |     |   |   | Last Name |   |          |   |   | Phone Number<br>Phone No. |     |        |             |         |                                  |
| c                      | ompany Name                       |     |   |   |           |   |          |   |   |                           |     |        |             |         |                                  |
|                        | Company Na                        | ame |   |   |           |   |          |   |   |                           |     |        |             |         |                                  |
| 1                      | Search                            |     |   |   |           |   |          |   |   |                           |     |        |             |         |                                  |
|                        |                                   |     |   |   |           |   |          |   |   |                           |     |        |             |         |                                  |
|                        |                                   | 2   | 3 | 4 | 0         | 0 | <u>'</u> | • | 9 | 0                         | 6   | leiete |             |         |                                  |
|                        | clear                             | q   | w | e | r         | t | У        | u | 1 | 0                         | р   | @      |             |         |                                  |
|                        | caps                              | а   | S | d | f         | g | h        | j | k | Т                         |     | Go     |             |         |                                  |
| _                      | shift                             |     | z | x | c         | v | b        | n | m |                           | shi | ift    |             |         |                                  |
| â                      | space                             |     |   |   |           |   |          |   |   |                           |     |        |             | Contact | <b>Gasus</b><br>No: 1300 131 194 |

# For more guides visit https://kb.Pegasus.net.au/display/CA

## pegasus.net.au

© 2021 Pegasus Management. All Rights Reserved.

Pegasus Head Office Newcastle 426 King Street Newcastle NSW 2300

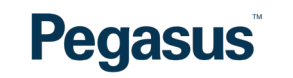

Phone. 1300 441 433